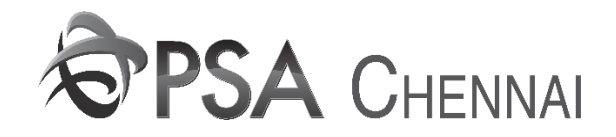

## USER MANUAL FOR EMPTY CONTAINER NOMINATION BY COA

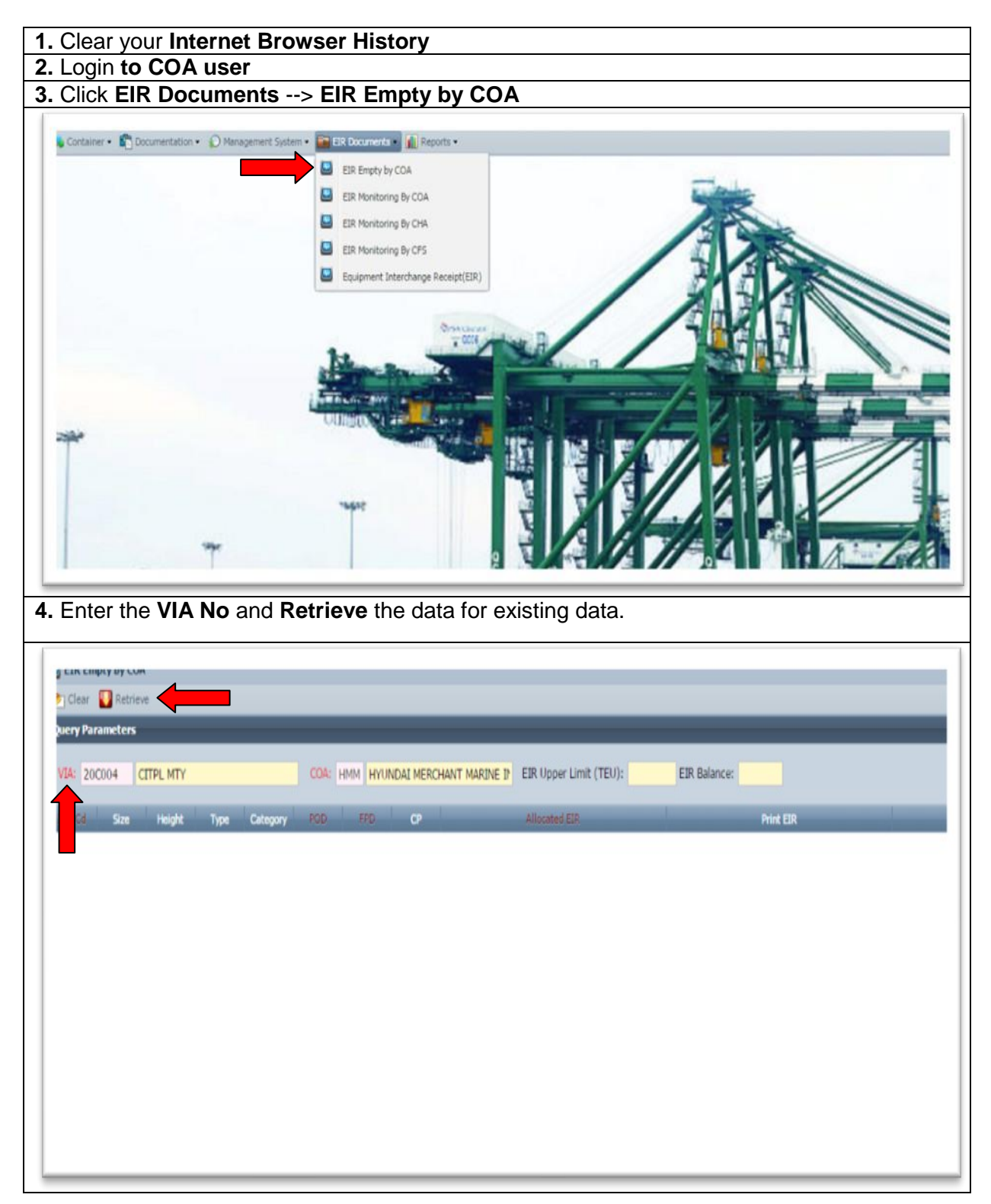

|                                                                                                    | apty by COA                |                         |                  |                        |                |                    |                        |                     |             | _        | - A bit ten berne | Se ture 1 |
|----------------------------------------------------------------------------------------------------|----------------------------|-------------------------|------------------|------------------------|----------------|--------------------|------------------------|---------------------|-------------|----------|-------------------|-----------|
| uery Pa                                                                                                    | rameters                   | _                       | _                | _                      | _              | _                  | _                      | _                   | _           |          | Acceleration      | gg san 1  |
| 20                                                                                                    | 004 CTTP                   | MTV                     |                  | - control              | HAM HYTINDAT   | MERCHANT MARIN     | ETR Linner Limit (TE   | U): 1400 FTR Bala   |             |          |                   |           |
| 20                                                                                                    |                            |                         |                  |                        | neis montes    |                    |                        | ()) 1490 Lan belo   |             |          |                   |           |
| 2261                                                                                                    | Size +                     | eight Type              | Category         | 200                    | 1970 CT        | CP<br>TRI          | Allocated EIF          |                     | Print EIR   |          | EIR Printed       | c         |
| 22P3                                                                                                    | 20                         | 86 FL                   | MTY              | 300007                 | X0000 C        | TTPL               | 2                      |                     | 0           |          | 1                 |           |
| 4293                                                                                                    | 40                         | 86 FL                   | MTY              | X0000X                 | X0000X C1      | TPL.               | 4                      |                     | 0           |          | 1                 |           |
| 2050                                                                                                    | 20                         | 86 OT                   | MTY              | 100007                 | X0000X C1      | TPL,               | 4                      |                     | 0           |          | 2                 |           |
| 45G1                                                                                                    | 40                         | 96 HC                   | MTY              | 300000                 | X0000K CI      | TPL.               | 110                    |                     | 0           |          | 110               |           |
| 4050                                                                                                    | 40                         | 55 OT                   | MTY              | 10000                  | X000X C        | TPL TPL            | 15                     |                     | 0           |          | 0                 |           |
| 45R1                                                                                                    | 40                         | 96 RE                   | MTY              | X0000X                 | X0000X CI      | TPL                | 5                      |                     | 0           |          | 5                 |           |
| Sel                                                                                                    | ect th                     | e recc                  | ord ar           | nd rig                 | ght clic       | k " <b>Prir</b>    | nt the EIR             | " for prin          | it the empt | y EIR    |                   |           |
| Clear<br>Clear                                                                                                    | Rathieve<br>rameters       |                         | _                |                        | _              |                    | _                      | _                   | _           | _        | Add New Record    | Sa Sana 🖸 |
| IA: 20                                                                                                    | C004 CITPL                 | . MTY                   | _                | COA:                   | IMM HYUNDAI    | MERCHANT MARINE    | EIR Upper Limit (TEI   | J): 1490 EIR Balar  | nce:        |          |                   |           |
| 0.54                                                                                                    | Size H                     | inght Type              | Category         | 890                    | 750 C          | 7                  | Allocated EIR          |                     | Print EIR   |          | ER Printed        | 0         |
| 291                                                                                                    | 20                         | 66 FL                   | MTY              | X0000X                 | X000X CI       | TPL                | 2                      |                     | 0           |          | 1                 | 2         |
| 12P3                                                                                                    | 40                         | 66 FL                   | MTY              | X0000X                 | X Delete       | this record        | 4                      |                     | 0           |          | 1                 |           |
| 1050                                                                                                    | 20                         | 86 OT                   | MTY              | X0000X                 | Drine F        | R 4                | 4                      |                     | 0           |          | 2                 | 2         |
| 661<br>1261                                                                                                    | 40                         | 90 HC<br>86 CP          | MTY              | 300000                 | X all Views    | hinted FIR         | 15                     |                     | 0           |          | 110               |           |
| 4050                                                                                                    | 40                         | 86 OT                   | MTY              | X000X                  | XXXXX CI       | TPL                | 3                      |                     | 0           |          | 0                 |           |
| 45R1                                                                                                    | 40                         | 96 RE                   | MTY              | 300000                 | X0000X CT      | TPL.               | 5                      |                     | 0           |          | 5                 |           |
| o<br>clic                                                                                                    | increa<br>k upd            | ase the<br>ate ar       | e exis<br>nd cli | sting<br>ck " <b>S</b> | conta<br>Save" | iner co<br>button. | unt, <b>Dout</b>       | ble click           | the record  | and ente | er the count      | t and     |
| Clear<br>wery Pa                                                                                                    | transfers                  | e MTV                   | -                |                        |                | I MEDCHANT MADD    | E P EIR Uncer Limit (T | FID: 1400 FIB Ral   | ance        | _        | Kad New Reco      | d 👌 Sava  |
| 10000 - 100                                                                                                    | San 20                     | Height Type             | Catagor          | 100                    |                | CP                 | Allocated ESF          | rolt 1440 rest pair | Print ESR   | -        | ESR Printed       | _         |
| 2251                                                                                                    | 20                         | 06 FL                   | MTY              | X000X                  | xxxxx c        | ITPL               | 2                      |                     | 0           |          | 1                 |           |
| 2251<br>2252<br>2259                                                                                                    | 140 86                     | 86 OT                   | MTY              | X0000X                 | X000X CTT      | PL 4               |                        | 0                   | 0           | 1        | 2                 | 4         |
| 2251<br>2293<br>93<br>2050                                                                                                    | 20                         | 96 HC                   | HTY              | XXXXXX                 | 30000K C       | ITPL               | Update                 | Cancel              | 0           |          | 110               |           |
| (14) 2(<br>2251<br>2259<br>93<br>2050<br>4561                                                                                                    | 20<br>40                   |                         | MTY              | 30000X                 | XXXXXXX C      | ITPL               | 15                     |                     | 0           |          | 5                 |           |
| 4261<br>4261<br>4261                                                                                                    | 20<br>40<br>40             | 56 GP                   | 1000             | 300000                 | X0000X C       | ITPL               | 3                      |                     | 0           |          | 0                 |           |
| 2251<br>2259<br>93<br>2050<br>4561<br>4261<br>4050<br>4581                                                                                                    | 20<br>40<br>40<br>40<br>40 | 86 GP<br>86 OT<br>96 RE | MTY              | 300000                 |                |                    |                        |                     |             |          |                   |           |
| (34) 20<br>2253<br>2253<br>2253<br>2350<br>4553<br>4553<br>4553<br>4550<br>4551                                                                                                    | 20<br>40<br>40<br>40<br>40 | 86 GP<br>86 OT<br>96 RE | MTY              | 30000X                 |                |                    |                        |                     |             |          |                   |           |
| (34) 20<br>2251<br>2293<br>93<br>2050<br>4551<br>4251<br>4050<br>4591                                                                                                    | 20<br>40<br>40<br>40<br>40 | 86 GP<br>86 OT<br>96 RE | мту              | 300000                 |                |                    |                        |                     |             |          |                   |           |
| 22251<br>22251<br>2257<br>93<br>2050<br>4551<br>4251<br>4551<br>4551                                                                                                    | 20<br>40<br>40<br>40<br>40 | 86 GP<br>86 OT<br>96 RE | мту              | 200000                 |                |                    |                        |                     |             |          |                   |           |
| <ul> <li>(38) 21</li> <li>(38) 2251</li> <li>(2257)</li> <li>(2257)<td>20<br/>40<br/>40<br/>40<br/>40</td><td>86 CP<br/>86 OT<br/>96 RE</td><td>мту</td><td>20000</td><td></td><td></td><td></td><td></td><td></td><td></td><td></td><td></td></li></ul> | 20<br>40<br>40<br>40<br>40 | 86 CP<br>86 OT<br>96 RE | мту              | 20000                  |                |                    |                        |                     |             |          |                   |           |